#### How to Reserve a Zipcar using the mobile App

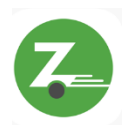

1) Open the Zipcar app and log into your Zipcar Account.

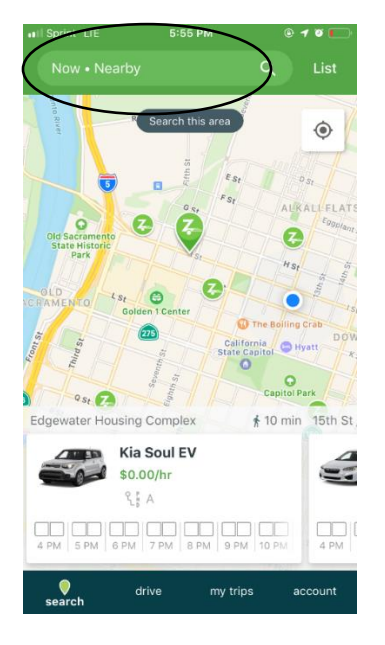

2) Once logged in, tap the search bar at the top of the app to schedule a reservation.

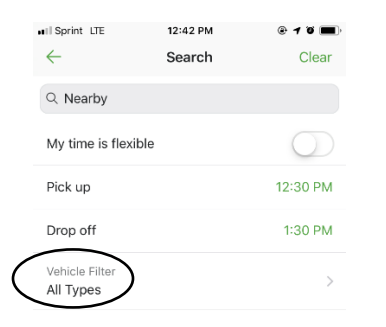

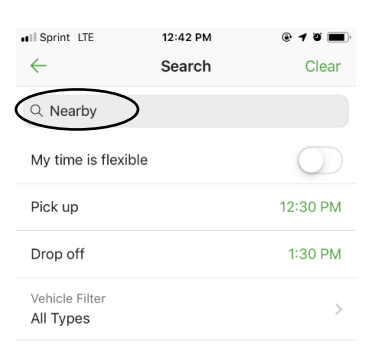

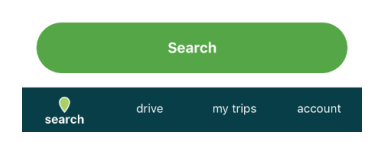

3.2) When making a reservation, ensure you are entering in an address that is near to where you want to begin your trip. If you are already at your community and you want to schedule a Zipcar reservation, the "Nearby" option works best.

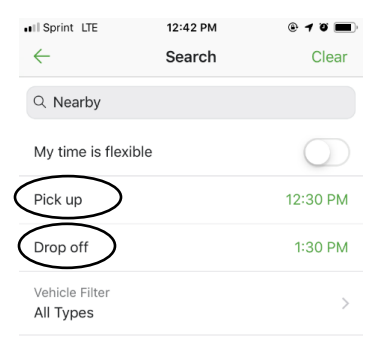

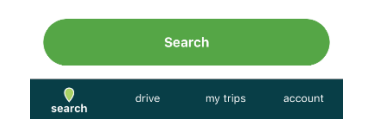

Search

3.3) Change reservation start and finish dates and times by tapping the "Pick up" and "Drop off" menu.

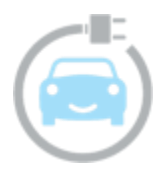

3.1) Make sure the "Vehicle Filter" section is set to "All Types".

| II Sprint LTE                                    | 12:47 PM                    |                       | @ <b>1 0 🔳</b> |
|--------------------------------------------------|-----------------------------|-----------------------|----------------|
| $\leftarrow$                                     | Search                      |                       | Clear          |
| Q Nearby                                         |                             |                       |                |
| My time is flexible                              |                             |                       | $\bigcirc$     |
| Pick up                                          |                             | Sep 2                 | 25, 1:00 PM    |
| Drop off                                         |                             | Sep 2                 | 5, 2:00 PM     |
| Vehicle Filter                                   |                             |                       | >              |
| Pick up<br>Oct 3, 2:30 PM                        | >                           | Drop<br>Oct 3, 3:3    | off<br>30 PM   |
|                                                  |                             |                       |                |
|                                                  |                             |                       |                |
| Wed Oct 2                                        | 1                           | 00                    | AM             |
| Wed Oct 2<br>Thu Oct 3                           | 1<br>2                      | 00<br>30              | AM<br>PM       |
| Wed Oct 2<br>Thu Oct 3<br>Fri Oct 4              | 1<br>2<br>3                 | 00<br><b>30</b><br>00 | AM<br>PM       |
| Wed Oct 2<br>Thu Oct 3<br>Fri Oct 4<br>Sat Oct 5 | 1<br>2<br>3<br>4            | 00<br><b>30</b><br>30 | AM<br>PM       |
| Wed Oct 2<br>Thu Oct 3<br>Fri Oct 4<br>Sat Oct 5 | 1<br>2<br>3<br>4<br>Confirm | 00<br>30<br>30        | AM<br>PM       |

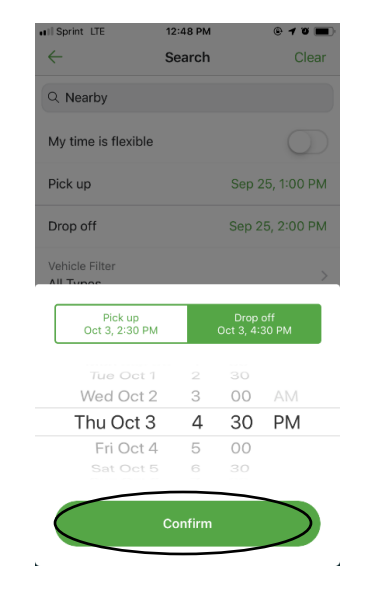

3.4) Under the "Pick up" option, scroll through and select the right date and time you want to start your reservation.

| II Sprint LTE                                                                              | 12:48 PM                         |                                                         | @ 1 T        | •                |
|--------------------------------------------------------------------------------------------|----------------------------------|---------------------------------------------------------|--------------|------------------|
| $\leftarrow$                                                                               | Search                           |                                                         | Clea         | ır               |
| Q Nearby                                                                                   |                                  |                                                         |              |                  |
| My time is flexible                                                                        |                                  |                                                         |              |                  |
| Pick up                                                                                    |                                  | Sep 2                                                   | 5, 1:00 PM   | <b>N</b>         |
| Drop off                                                                                   |                                  | Sep 2                                                   | 5, 2:00 PN   | VI               |
| Vehicle Filter                                                                             |                                  |                                                         |              | >                |
|                                                                                            |                                  |                                                         |              |                  |
| Pick up<br>Oct 3, 2:30 PM                                                                  |                                  | Drop<br>Oct 3, 4:                                       | off<br>30 PM | $\mathbf{D}$     |
| Pick up<br>Oct 3, 2:30 PM                                                                  |                                  | Drop<br>Oct 3, 4:                                       | off<br>30 PM |                  |
| Pick up<br>Oct 3, 2:30 PM<br>Tue Oct 1<br>Wed Oct 2                                        | 23                               | Drop<br>Oct 3, 4::<br>30<br>00                          | off<br>30 PM | $\triangleright$ |
| Pick up<br>Oct 3, 2:30 PM<br>Tue Oct 1<br>Wed Oct 2<br>Thu Oct 3                           | 2<br>3<br>4                      | Drop<br>Oct 3, 4:<br>30<br>00<br><b>30</b>              | AM<br>PM     | $\triangleright$ |
| Pick up<br>Oct 3, 2:30 PM<br>Tue Oct 1<br>Wed Oct 2<br>Thu Oct 3<br>Fri Oct 4              | 2<br>3<br>4<br>5                 | Drop<br>Oct 3, 4::<br>30<br>00<br><b>30</b><br>00       | AM<br>PM     | $\triangleright$ |
| Pick up<br>Oct 3, 2:30 PM<br>Tue Oct 1<br>Wed Oct 2<br>Thu Oct 3<br>Fri Oct 4<br>Sat Oct 5 | 2<br>3<br>4<br>5<br>6            | Drop<br>Oct 3, 4::<br>30<br>00<br><b>30</b><br>00<br>30 | AM<br>PM     | $\triangleright$ |
| Pick up<br>oct 3, 2:30 PM<br>Tue Oct 1<br>Wed Oct 2<br>Thu Oct 3<br>Fri Oct 4<br>Sat Oct 5 | 2<br>3<br>4<br>5<br>6<br>Confirm | Drop<br>Oct 3, 4::<br>00<br>30<br>30<br>30              | AM<br>PM     | $\triangleright$ |

3.5) Then switch to the "Drop off" section and scroll through to find the time you want to return the car to end your reservation.

#### \*REMEMBER\* 3 hours per day, 9 hours per week limit

# 3.6) Once date and times are set, tap "Confirm".

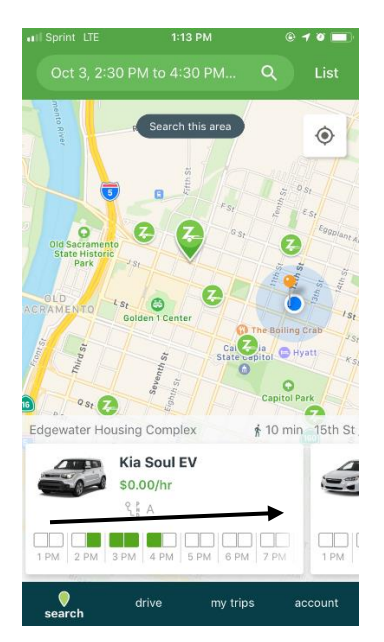

Step 4: Select the car you want to use by scrolling through the list

\*Remember\* Only use a car that is \$0.00/hr. These are the only Our Community CarShare cars.

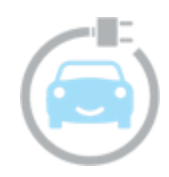

| II Sprint LTE                 | 1:13 PM | @ <b>1 0 ()</b> , |
|-------------------------------|---------|-------------------|
| $\leftarrow$                  |         |                   |
| Kia Soul EV<br>Scallop • 7ZMS | 880     |                   |
| Availability for O            | ct 3    | 7 PM 8 PM 9 F     |
| Pick up                       | (       | Dct 3, 2:30 PM    |
| Drop off                      | (       | Oct 3, 4:30 PM    |
| Vehicle location              |         | $\frown$          |
| \$0.00 total                  |         | Next              |

Step 5: If needed, adjust the reservation times again by using the "Pick up" and "Drop off" menu, then tap "Next".

**Note:** You do not need to reserve all 3 hours in 1 day at a single time. You can reserve a car for 1 hour in the morning, 1 in mid-day, and 1 in the evening if needed. However, these will be separate reservations if you do not use all 3 hours in one consecutive time. Adjust the time based off what type of errand or appointment you need transportation for.

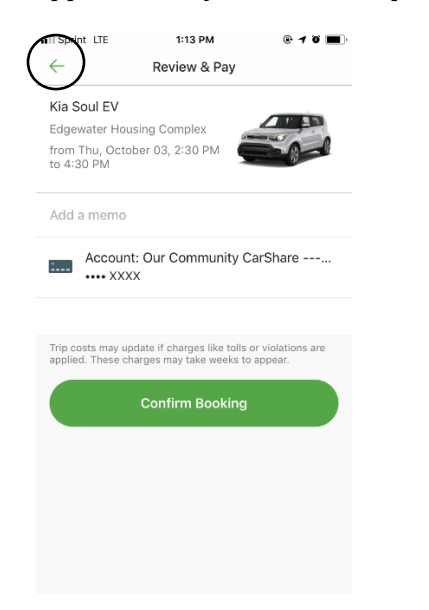

6.1) Confirm the reservation. Make sure it is for the right day and time, and at the right location where you want to pick up and

return the car. If your reservation does not look correct, press the back arrow in the upper left corner.

| Sprint LTE                             | 1:13 PM                                                      | @ <b>1 0 🔳</b>           |
|----------------------------------------|--------------------------------------------------------------|--------------------------|
| ÷                                      | Review & Pay                                                 |                          |
| Kia Soul EV                            |                                                              |                          |
| Edgewater Hou                          | ising Complex                                                |                          |
| from Thu, Octo<br>to 4:30 PM           | ber 03, 2:30 PM                                              |                          |
| Add a memo                             |                                                              |                          |
| Accoun                                 | t: Our Community Ca                                          | rShare                   |
| •••• XXX                               | X                                                            |                          |
|                                        |                                                              |                          |
| Trip costs may up<br>applied. These cl | odate if charges like tolls or<br>narges may take weeks to a | violations are<br>ppear. |
|                                        |                                                              |                          |
| $\sim$                                 | Confirm Booking                                              |                          |
|                                        |                                                              |                          |
|                                        |                                                              |                          |
|                                        |                                                              |                          |
|                                        |                                                              |                          |
|                                        |                                                              |                          |
|                                        |                                                              |                          |
|                                        |                                                              |                          |

### 6.2) If all looks good, tap "Confirm Booking".

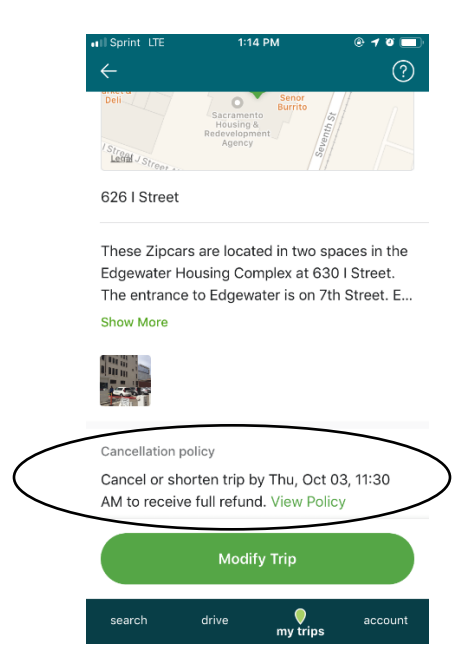

Step 8: Please note Zipcar's cancellation policy.

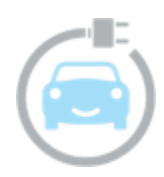

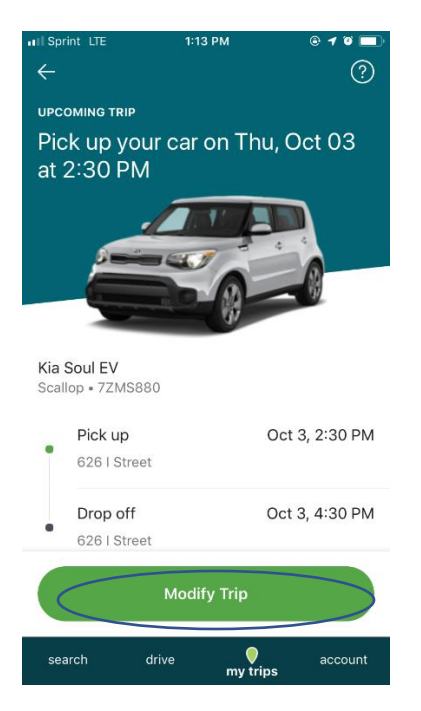

7.1) If you want to modify your trip again, tap "Modify Trip".

| II Sprint LTE                                              | 1:14 PM                                                        | @ <b>1 0 🔲</b>                                  |
|------------------------------------------------------------|----------------------------------------------------------------|-------------------------------------------------|
|                                                            |                                                                | ?                                               |
| Deli<br>Strond J Strong                                    | Seror<br>Burrito<br>Housing &<br>Redevelopment<br>Agency       | Derentiti St                                    |
| 626   Street                                               |                                                                |                                                 |
| These Zipcars<br>Edgewater Ho<br>The entrance<br>Show More | are located in two<br>using Complex at 6<br>to Edgewater is on | spaces in the<br>330 I Street.<br>7th Street. E |
| Cancellation po                                            | licy                                                           |                                                 |
|                                                            | Edit Trip                                                      | >                                               |
|                                                            | Cancel Trip                                                    |                                                 |
|                                                            | Dismiss                                                        |                                                 |

7.2) Tap "Edit Trip"

| •III Sprint LTE    | 1:14 PM<br>Edit Trip   | ê <b>1 û </b>    |
|--------------------|------------------------|------------------|
|                    | Kia Soul EV<br>Scallop |                  |
| Availability for O | ct 3                   | PM 7 PM 8 PM 9 P |
| Pick up            |                        | Oct 3, 2:30 PM   |
| Drop off           |                        | Oct 3, 4:30 PM   |
| Current Cost       |                        | \$0.00           |
| Changes            |                        | -                |
| New Cost           |                        | -                |
| Add a memo         | _                      |                  |
| Never Mi           | nd                     | Jpdate Trip      |
| search             | drive my t             | nips             |

7.3) If you have adjusted your trip details, tap "Update Trip".

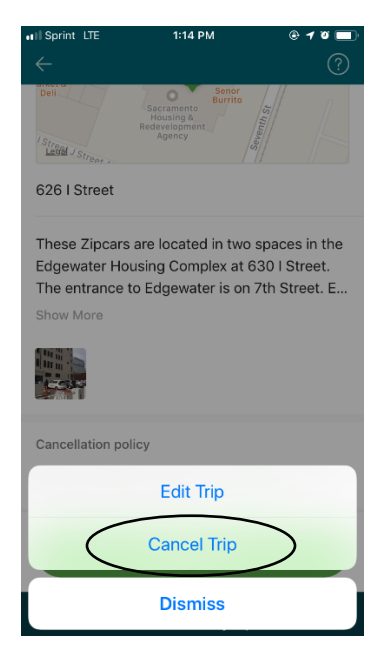

7.4) OR if you wish to cancel your trip, tap the "Cancel Trip" option.

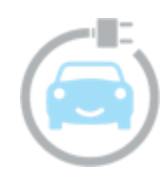

| 1:15 PM                              | @ <b>1 0 🔳</b>                                                 |
|--------------------------------------|----------------------------------------------------------------|
| Cancel Trip                          |                                                                |
| Scallop<br>Oct 3, 2:30 PM to 4:30 PM |                                                                |
|                                      | \$0.00                                                         |
|                                      | +\$0.00                                                        |
|                                      | \$0.00                                                         |
|                                      | 1:15 PM<br>Cancel Trip<br>Scallop<br>Det 3, 2:30 PM to 4:30 PM |

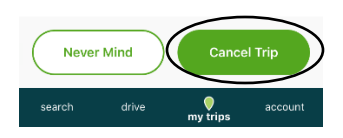

## 7.5) Tap "Cancel Trip".

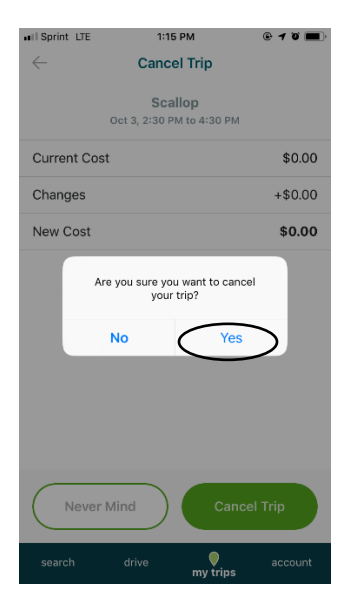

7.6) Tap "Yes".

| II Sprint LTE                       | 1:15 PM                                                              | @ <b>1 0 🔳</b> |  |  |
|-------------------------------------|----------------------------------------------------------------------|----------------|--|--|
|                                     | My Trips                                                             |                |  |  |
| You have n                          | You have no upcoming reservations                                    |                |  |  |
|                                     | Search Zipcar                                                        |                |  |  |
|                                     | COMPLETED                                                            |                |  |  |
| Aug 2, 10:30 A<br>Chevrolet Bolt E  | M to 11:30 AM<br>lectric Vehicle, Bing                               | 10             |  |  |
| Pick Up<br>Mutual Housin            | ig on the Greenway                                                   | \$             |  |  |
| Drop Off<br>Mutual Housin           | ig on the Greenway                                                   |                |  |  |
| Cost: \$0.00                        |                                                                      |                |  |  |
| Jul 31, 2:00 PM<br>Chevrolet Bolt E | Jul 31, 2:00 PM to 4:00 PM<br>Chevrolet Bolt Electric Vehicle, Bloom |                |  |  |
| search o                            | drive<br>my tri                                                      | account<br>ps  |  |  |

# Your cancelled trips will not show up in your "My Trips" section.

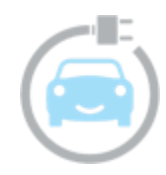